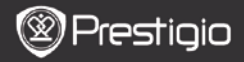

SCHNELLSTARTANLEITUNG Prestigio Libretto PER5162BEN

# 1 Verpackungsliste

- 1. eBook Reader Hauptgerät
- 3. Ohrhörer
- 5. Schnellstartanleitung

## 2. Übersicht über das Gerät

- 2. USB-Kabel
- 4. Tragetasche
- 6. Garantiekarte

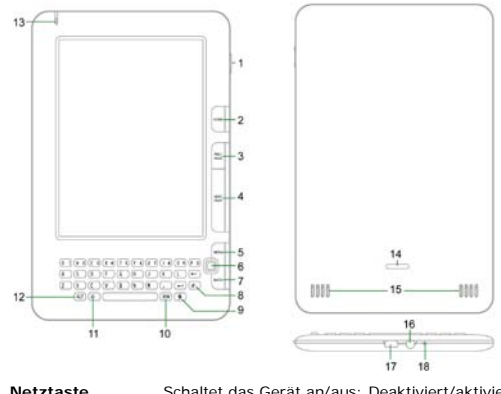

| 1 | Netztaste        | Schaltet das Gerät an/aus; Deaktiviert/aktiviert das Gerät |
|---|------------------|------------------------------------------------------------|
| 2 | HOME             | Zurück zum Hauptmenü                                       |
| 3 | PREV PAGE        | Zurück zur vorigen Seite                                   |
| 4 | NEXT PAGE        | Springt zur nächsten Seite                                 |
| 5 | MENU             | Öffnet das Options-Menü                                    |
| 6 | Navigationstaste | Navigiert durch alle Optionen                              |

Prestigio 6" eBook Reader

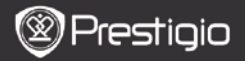

SCHNELLSTARTANLEITUNG Prestigio Libretto PER5162BEN

| 7  | BACK            | Zurück zur vorigen Option                                             |
|----|-----------------|-----------------------------------------------------------------------|
| 8  | Auffrisch-Taste | Auffrischen                                                           |
| 9  | Einstell-Taste  | Geht direkt in den Einstell-Modus                                     |
| 10 | Symbol-Taste    | Öffnet die Tastatur mit speziellen Symbolen                           |
| 11 | Umschalttaste   | Schaltet zwischen Eingabe von Groß- und<br>Kleinbuchstaben um         |
| 12 | ALT-Taste       | Schaltet zwischen Eingabe von Buchstaben und Ziffern um               |
| 13 | LED-Anzeige     | Berührungsfühleranzeige                                               |
| 14 | Sperrtaste      | Drücken Sie die Taste, um den<br>microSD-Kartenfachdeckel abzunehmen. |
| 15 | Lautsprecher    |                                                                       |
| 16 | Ohrhörerbuchse  | Zum Anschluss der Ohrhörer                                            |
| 17 | USB-Anschluss   | Zum Anschluss des USB-Steckers                                        |
| 18 | Mikrofon        | Nimmt Ton auf                                                         |

## Wie wird die Tastatur benutzt

Standardmäßig werden kleine Buchstaben eingegeben.

- Drücken Sie die ALT-Taste, um zwischen der Eingabe von Buchstaben und Ziffern umzuschalten, und dann drücken Sie die Zifferntaste, um Ziffern einzugeben. In der rechten oberen Ecke wird das Symbol 12 angezeigt. Drücken Sie die ALT-Taste noch einmal, um zur Eingabe von Buchstaben umzuschalten.
- Drücken Sie <sup>A</sup>, um zwischen der Eingabe von großen/kleinen Buchstaben umzuschalten, und dann drücken Sie die Buchstabentasten, um Großbuchstaben einzugeben. In der rechten oberen Ecke wird das Symbol EN/en angezeigt. Drücken Sie <sup>A</sup> noch einmal, um zur Eingabe von Kleinbuchstaben umzuschalten.
- Drücken Sie die Symbol-Taste, um den Tastaturbildschirm mit den speziellen Symbolen zu öffnen. Drücken Sie die Symbol-Taste noch einmal, um zu beenden.

#### aufzufrischen.

#### Shortcut-Taste:

Drücken Sie die Zifferntaste, um die entsprechende Option direkt zu bestätigen.

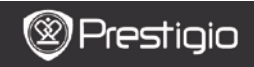

SCHNELLSTARTANLEITUNG Prestigio Libretto PER5162BEN

DE

### Lesen von eBooks

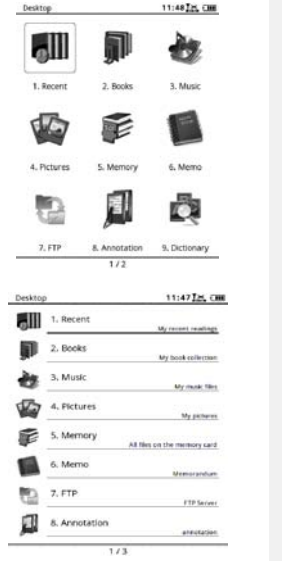

 Drücken Sie auf der Startseite die Funktionstaste, um den Modus Books (Bücher) auszuwählen.

- Wählen Sie das gewünschte Buch und drücken die Navigationstaste, um mit dem Lesen zu beginnen.
- Drücken Sie die Taste PREV/NEXT PAGE, um die Seiten zu wechseln. Drücken Sie die MENU-Taste, um das Options-Menü zu öffnen.
- Drücken Sie die Navigationstaste, um durch alle Optionen zu navigieren. Drücken Sie die BACK-Taste, um zur vorigen Seite zurückzukehren.

#### Anmerkung:

DE

Bei direktem Sonnenlicht oder bei niedrigen Temperaturen können die auf dem Bildschirm angezeigten Zeichen verblassen. Drücken Sie bitte die **Auffrisch-Taste**, um den gesamten Bildschirm aufzufrischen.

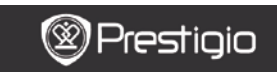

SCHNELLSTARTANLEITUNG Prestigio Libretto PER5162BEN

## Wie erhält man eBooks

### 1. Installation von Adobe Digital Edition (ADE)

- Laden Sie bitte Adobe Digital Edition (ADE) online herunter von der Website: http://www.adobe.com/products/digitaleditions.
- 2. Installieren Sie Adobe Digital Edition (ADE) auf Ihrem PC/Notebook.
- Wenn Sie keine Adobe-ID haben, erzeugen Sie sie durch Befolgung der Bildschirmanweisungen.

# 2. Laden Sie eBooks von einem Online-eBook-Shop auf Ihren PC/Ihr Notebook herunter.

- 1. Autorisieren Sie Ihren PC/Ihr Notebook zum Herunterladen von eBooks aus einem eBook-Shop.
- Autorisieren Sie das Gerät zur Übertragung und zum Lesen auf das Gerät heruntergeladener eBooks.
- Laden Sie eBooks in den Formaten Adobe PDF oder EPUB auf Ihren PC/Ihr Notebook herunter und übertragen sie auf das Gerät.

# 3. Übertragen Sie Inhalt auf das Gerät, das mit Ihrem PC/Notebook verbunden ist.

- Schließen Sie Ihr Gerät mit dem USB-Kabel an Ihren PC/Ihr Notebook an.
- 2. Wählen Sie den Inhalt aus, den Sie von Ihrem PC/Notebook übertragen möchten.
- 3. Ziehen Sie den Inhalt vom PC/Notebook auf das Gerät.
- Trennen Sie das USB-Kabel beim Laden bitte nicht ab. Das Gerät und die Dateien können gestört werden.
- Klicken Sie mit links auf <sup>\$</sup>, um das Gerät und den PC/das Notebook sicher zu trennen.

### ANMERKUNG:

Der Inhalt kann auch auf eine microSD-Karte am Gerät übertragen werden.